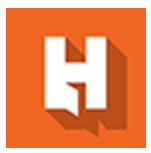

# Student Instructions: Redeem a RedShelf Access Code from an Online Campus Store Purchase

Updated 6/10/24

Introduction

- Your course uses digital materials, which may include an eBook and/or courseware.
- An eBook is a digital textbook. Courseware is web-based software.
- The digital materials are made available to you through a company called RedShelf.
- An eBook will be viewable directly on the RedShelf website.
- Courseware will require that you copy an access code from the RedShelf website to paste on the website of the publisher that created the digital materials.

These instructions will guide you through the following steps:

- 1. Create an account OR log in to an existing RedShelf account.
- 2. View your eBook OR copy an access code to use on a publisher's website.

## Preparation

You will need to know your Hennepin Tech student email address and be able to access your Hennepin Tech email inbox. If you do not know your student email address or how to access your inbox, view the Student Email Tutorial available here: <u>minnstate.h5p.com/content/1292102290221719278</u> You may also request assistance from the Hennepin Tech Service Desk or the Minnesota State Service Desk.

| Hennepin Tech Service Desk    | Minnesota State Service Desk    |
|-------------------------------|---------------------------------|
| Available weekdays            | Available evenings and weekends |
| 952-995-1411                  | 877-466-6728                    |
| Service.Desk@hennepintech.edu |                                 |

In order to complete the following instructions, please prepare as follows:

Write your Hennepin Tech email address here:

\_@my.hennepintech.edu

- □ Locate a device with internet access, ideally a laptop or a computer.
- □ Locate the printed receipt from your in-store Campus Store purchase.

If you need support to follow these instructions, the Tutoring Centers can help!

| Brooklyn Park Campus Tutoring Center (G241) | Eden Prairie Campus Tutoring Center (E150) |
|---------------------------------------------|--------------------------------------------|
| Phone: 763-488-2451                         | Phone: 952-995-1548                        |
| Email: Tutoring@HennepinTech.edu            | Email: Tutoring@HennepinTech.edu           |

# Instructions

1. Create an account OR log in to an existing RedShelf account.

Go to <u>hennepintech.redshelf.com</u>.

Select 'Log in or create an account'.

| H                                                 | Search For Titles                                                                                                    | <mark>Q Search</mark> ⊈ Cart ② Help 🕺 Log in |  |  |  |
|---------------------------------------------------|----------------------------------------------------------------------------------------------------|----------------------------------------------|--|--|--|
| Hennepin Technical College <sup>®</sup> BOOKSTORE |                                                                                                    |                                              |  |  |  |
|                                                   | Second for titles  Redeem your RedShelf Access Code  Log is or crues an account to redeem a code you're already purchased |                                              |  |  |  |
| Featured Books                                    |                                                                                                    |                                              |  |  |  |
| reformersal<br>ender                              | Hand Salet and Anno Anno Anno Anno Anno Anno Anno An                                                                      | CARPENTEN                                    |  |  |  |

If you already have a RedShelf account, log in. If you do not have an account, select 'Create an Account'.

| Log In To Your Account            |
|-----------------------------------|
| email@address.com                 |
| password                          |
| Log In                            |
| Forgot Password Create an Account |

Complete all fields in the form and acknowledge the Terms of Use and Privacy Notice. IMPORTANT: Be sure to use your Hennepin Tech email address.

#### Select 'Create Account'.

| Create A r                                                                                                    | New Account                                                                                                    |
|----------------------------------------------------------------------------------------------------|----------------------------------------------------------------------------------------------------|
| Already                                                                                                    | Registered?                                                                                                    |
| First Name                                                                                                    |                                                                                                    |
| Last Name                                                                                                    |                                                                                                    |
| Email                                                                                                    |                                                                                                    |
| Confirm Email                                                                                                    |                                                                                                    |
| Password                                                                                                    |                                                                                                    |
| Confirm Password                                                                                                    |                                                                                                    |
| Read our updated                                                                                                    | Terms of Use                                                                                                    |
| I acknowledge to have<br>terms of use. I hereby according<br>agree to be bound by them                                                                                                    | read and understood RedShelf<br>apt RedShelf's terms of use an<br>I.                                                                                                    |
| Read our updated                                                                                                    | Privacy Notice                                                                                                    |
| I acknowledge to have i<br>privacy notice. I hereby ac<br>and the privacy practices of<br>acknowledge that all data<br>United States, subject to U<br>requirements to disclose of<br>authorities. | read and understood RedShelf<br>cept RedShelf's privacy notice<br>lescribed herein. I further<br>is stored and processed in the<br>S. Laws including lawful<br>lata to judicial and governmen |
| Creat                                                                                                    | e Account                                                                                                    |
|                                                                                                    |                                                                                                    |

Check your Hennepin Tech email for a message with the subject, "Confirm your RedShelf Registration." Open the email and click on the link to confirm your RedShelf account registration. You will then receive a confirmation email with the subject, "You're In! Welcome to RedShelf." Keep this email for future reference.

2. View your eBook OR copy an access code to use on a publisher's website.

On your RedShelf MyShelf page at <u>hennepintech.redshelf.com</u>, you will see your digital materials.

Click on the tile for the digital materials to view their details.

| N                                            | Search by ISBN, Tille, or Keywords | Q Search | ⊈ Cart   | () Help     | ∧ sa     | ly |
|----------------------------------------------|------------------------------------|----------|----------|-------------|----------|----|
| My Shelf                                     |                                    |          | Redeem I | edShelf Acc | ess Code |    |
| SHOWING 1-1 OF 1 MATTRIALS<br>Your Materials |                                    |          |          |             | 7 4      |    |
| Ofkelly                                      |                                    |          |          |             |          |    |

If the digital materials are courseware, skip to page 5 of these instructions. If the digital materials are an eBook, continue to page 4.

#### eBook

In the Product Details for the eBook, select the blue 'Read Now' button.

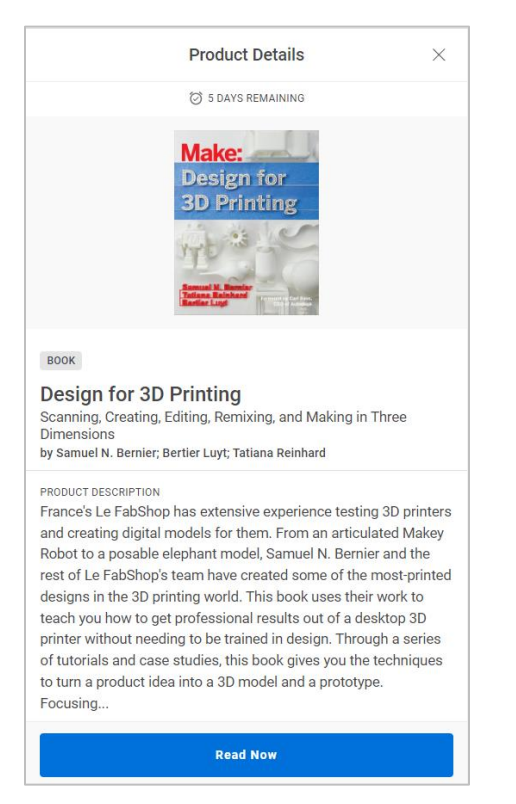

A new tab will open in your internet browser for the RedShelf eReader.

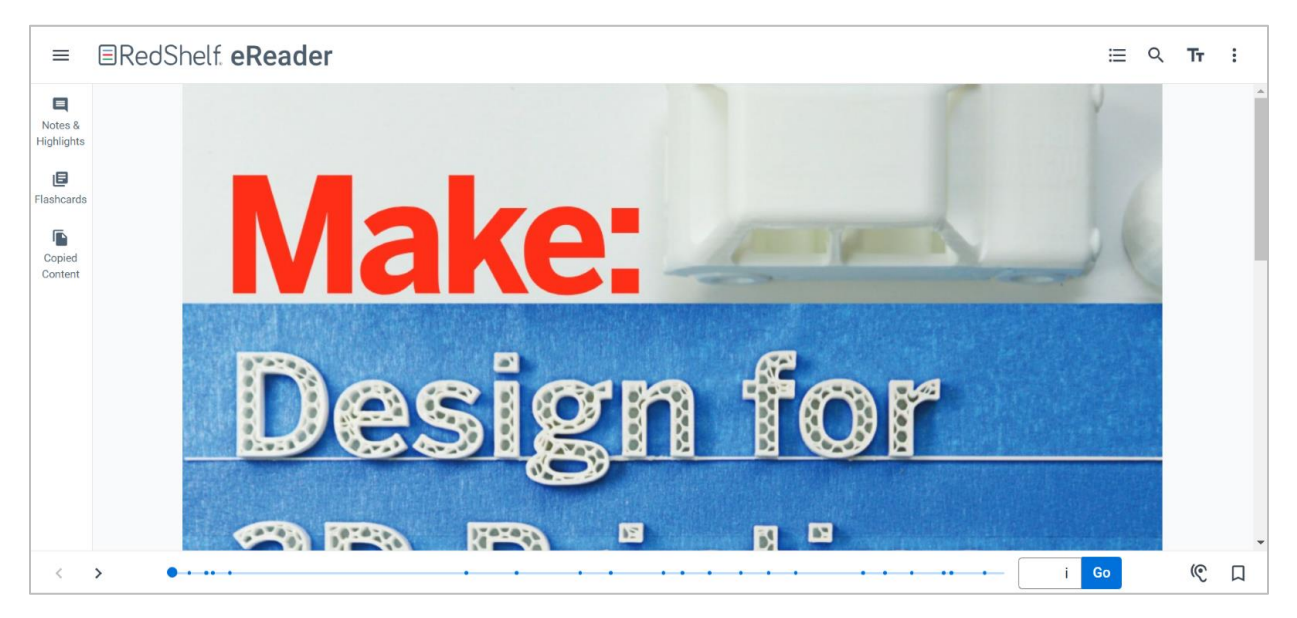

To learn more about RedShelf's eReader, visit <u>solve.redshelf.com</u>. Select 'Student / Customer Support'.

#### Courseware

In the Product Details for the courseware, copy the publisher access code.

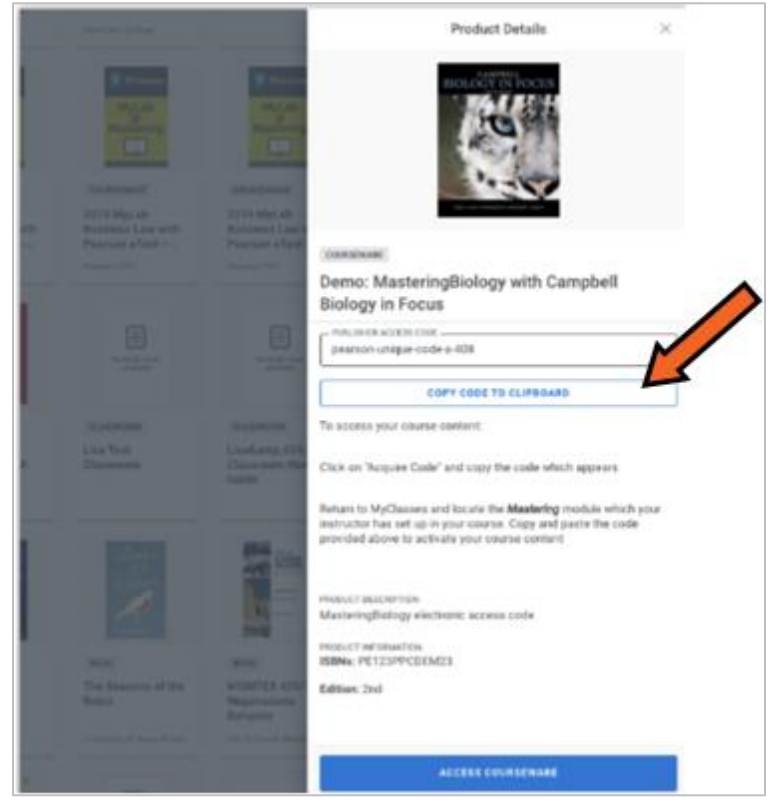

Go to the courseware website shared by your instructor, most likely in your D2L course. Contact your instructor if you cannot locate a link to the courseware website.

Note: You may not be able to access your D2L course until the official start date of the course.

If directed, create an account on the courseware website. Important: Be sure to use your Hennepin Tech email address when creating an account.

Paste the publisher access code where requested on the courseware website.

## Support

If you receive an error message about a RedShelf access code and/or a publisher code, contact RedShelf for support:

Email: help@redshelf.com

Web: solve.redshelf.com

If you need support to follow these instructions, the Tutoring Centers can help!

| Brooklyn Park Campus Tutoring Center (G241) | Eden Prairie Campus Tutoring Center (E150) |
|---------------------------------------------|--------------------------------------------|
| Phone: 763-488-2451                         | Phone: 952-995-1548                        |
| Email: Tutoring@HennepinTech.edu            | Email: Tutoring@HennepinTech.edu           |